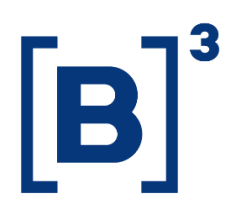

# **PANORÂMICO DE LISTADOS**

**DATAWISE** Dashboards

B3.COM.BR

# **SUMÁRIO**

| 1 [ | DESCRIÇÃO DO PRODUTO DENTRO DO SERVIÇO DATAWISE                      |
|-----|----------------------------------------------------------------------|
| 2 [ | DESCRIÇÃO DO DASHBOARD PANORÂMICO DE LISTADOS4                       |
| 2.1 | Painel Decomposição de Fluxos – Listados5                            |
| 2.2 | Painel Decomposição de Fluxos – Aluguel de Ações6                    |
| 2.3 | Painel Ranking de Estoque Custódia – Listados7                       |
| 2.4 | Painel Ranking de Estoque – Aluguel de Ações7                        |
| 2.5 | Painel Ranking de Estoque Posições em Aberto – Listados8             |
| 2.6 | Painel Ranking de Estoque Posições em Aberto – Derivativos e Futuros |
|     | 9                                                                    |
| 3 F | FILTROS9                                                             |
| 3.1 | Período9                                                             |
| 3.2 | Tipo de instrumento10                                                |
| 3.3 | Mercadoria10                                                         |
| 3.4 | Tickers10                                                            |
| 3.5 | Métricas11                                                           |
| 3.6 | Participantes11                                                      |
| 4 E | EQUIPES DE ATENDIMENTO11                                             |

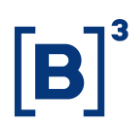

# 1 DESCRIÇÃO DO PRODUTO DENTRO DO SERVIÇO DATAWISE

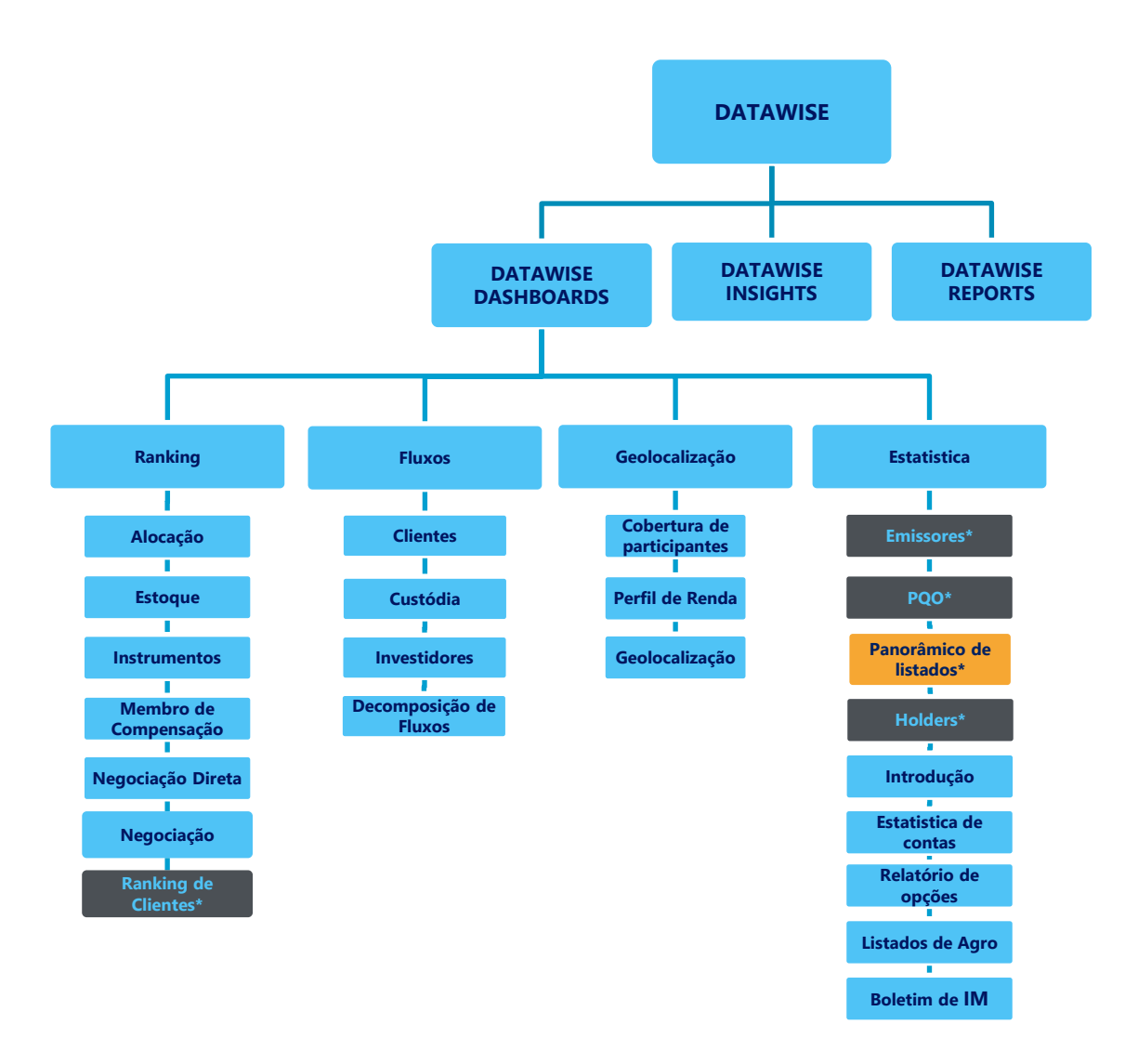

\*Os dashboards em cinza são específicos para um tipo de contratante como, por exemplo, o Dashboard de Emissores e Holders são destinados para empresas listadas, o PQO para corretoras e Panorâmico de listados e Ranking Clientes para Buyside.

O produto DATAWISE foi criado pela B3 com o intuito de ajudar seus clientes nas tomadas de decisões estratégias consolidando diversas informações confiáveis e/ou sensíveis na forma de painéis interativos (DATAWISE Dashboard e Insights) e de relatórios (DATAWISE Reports). É válido ressaltar que, de acordo

# PANORÂMICO DE LISTADOS DATAWISE DASHBOARDS

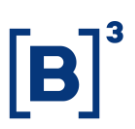

com a Política Comercial do serviço DATAWISE, não é permitida a distribuição ou redistribuição das informações contidas no serviço.

Cada um desses módulos pode ser contratado separadamente assim como os seus produtos (dashboards e relatórios individuais), de acordo com o desejo e necessidade dos clientes. Os painéis do Dashboards são painéis interativos e mais utilizados para análises do comportamento do segmento de ações, derivativos e futuros e aluguéis de ações. Por sua vez, os Insights também são painéis interativos, mas mais utilizados para análises do comportamento da pessoa física, enquanto os Reports são os relatórios com dados brutos (Data Report) ou relatórios trabalhados (Market Report), para análise de dados de negociação e pós-negociação de ativos, principalmente, do mercado de balcão.

Nesse manual iremos mostrar o layout, as informações contidas e os filtros do dashboard de Panorâmico de Listados, que está presente no módulo DATAWISE Dashboards.

# 2 DESCRIÇÃO DO DASHBOARD PANORÂMICO DE LISTADOS

O dashboard de Panorâmico de listados apresenta 6 painéis, que permitem ao usuário visualizar e analisar informações relevantes dos mercados atendidos pela B3 para servir como insumo na definição de estratégias e auxiliar nas decisões de investimentos.

| DAT                                                                                                    | AWISE  | 83                        |                           |                         |                        | Dashbo<br>D | oard Pan<br>ecomposição   | orâmico<br>de Fluxos - E  | de Listad<br><sup>Sovespa</sup> | os                     |             |                           |                           | [B]           | 3<br>BRASIL<br>BOLSA<br>BALCÃO |
|----------------------------------------------------------------------------------------------------|--------|---------------------------|---------------------------|-------------------------|------------------------|-------------|---------------------------|---------------------------|---------------------------------|------------------------|-------------|---------------------------|---------------------------|---------------|--------------------------------|
| Filtros                                                                                                    |        |                           |                           |                         |                        |             |                           |                           |                                 |                        | Per         | ríodo da Base: 25/0       | 18/2017 à 05/10/2         | 2021          | 0                              |
| Período<br>Seleção de da                                                                                                    | itas   | Data Ini<br>01/07/2       | cio<br>2019               | Dat<br>01/              | a Fim<br>08/2019       |             | Tipo Instrume<br>Tudo     | nto                       | Mercadori<br>Tudo               | a                      | Tick<br>Tud | er<br>o                   |                           |               |                                |
|                                                                                                    |        | Vol                       | ume Compras (R            | S mi)                   |                        |             | Vo                        | lume Vendas (R\$          | mi)                             |                        |             |                           | Saldo (R\$ mi)            |               |                                |
|                                                                                                    | FUNDOS | INSTITUIÇÃO<br>FINANCEIRA | INVESTIDOR<br>NÃO RESIDEN | PESSOA FÍSICA           | PESSOA<br>JURÍDICA (NÃ | FUNDOS      | INSTITUIÇÃO<br>FINANCEIRA | INVESTIDOR<br>NÃO RESIDEN | PESSOA FÍSICA                   | PESSOA<br>JURÍDICA (NÃ | FUNDOS      | INSTITUIÇÃO<br>FINANCEIRA | INVESTIDOR<br>NÃO RESIDEN | PESSOA FÍSICA | PESSOA<br>JURÍDICA (NÃ         |
| PETR4                                                                                                    | 8.262  | 708                       | 8.248                     | 7.486                   | 203                    | 8.474       | 1.004                     | 8.166                     | 7.085                           | 178                    | -212        | -297                      | 82                        | 401           | 25                             |
| VALE3                                                                                                    | 8.249  | 705                       | 8.408                     | 5.770                   | 130                    | 7.289       | 533                       | 10.150                    | 5.193                           | 99                     | 961         |                           | -1.741                    | 577           | 31                             |
| ITUB4                                                                                                    | 6.437  | 346                       | 8.402                     | 2.307                   | 71                     | 5.927       | 386                       | 8.279                     | 2.907                           | 65                     | 510         | -40                       | 124                       | -599          | 6                              |
| BBDC4                                                                                                    | 5.433  | 334                       | 7.100                     |                         | 35                     | 5.593       |                           | 7.622                     | 2.390                           | 27                     | -160        | 3                         | -522                      | 670           | 8                              |
| IBOV11                                                                                                    | 4.349  |                           | 5.144                     |                         |                        | 5.731       | 40                        | 3.764                     |                                 |                        | -1.382      |                           | 1.380                     | -48           |                                |
| BBAS3                                                                                                    | 4.101  |                           | 5.102                     |                         | 98                     | 3.968       | 477                       | 5.793                     | 2.540                           | 74                     | 134         | 62                        | -691                      | 471           | 24                             |
| BOVA11                                                                                                    | 2.893  | 2.367                     | 2.641                     | 1.136                   | 32                     | 2.969       | 2.196                     | 2.799                     | 1.054                           | 50                     | -77         | 171                       | -159                      | 82            | -17                            |
| Categoria Investidor FUNDOS<br>Ranking Diário Compras - FUNDOS Ranking Diário Vendas - FUNDOS Ranking Diário Saldo - FUNDOS |        |                           |                           |                         |                        |             |                           |                           |                                 |                        |             |                           |                           |               |                                |
| PETR4                                                                                                    |        | -0-10                     | No-                       | Jon                     | PETR4                  |             | •~_••                     |                           | M                               |                        | BOVG103E    |                           |                           |               |                                |
| VALE3                                                                                                    |        | _0^20(                    | <b>1</b> 000 - 80         |                         | VALE3                  | 200         | ee <sup>- 8</sup> . 9     | -20 0                     | v ·····                         | 30<br>80               | BOVG99E     |                           | e                         | )             |                                |
| ITUB4                                                                                                    | 6      | s G                       | S de jul                  | <b>9</b> 9<br>28 de jul | ITUB4                  | ¢           | 8 de jul                  | <b></b>                   | <b>A</b><br>28 de               | Jul                    | /ALE3       | <b>* *</b><br>8 de j      | <b>R</b><br>ul 18         | dejul         | 28 de jul                      |

## 2.1 Painel Decomposição de Fluxos – Listados

A tabela na parte superior demostra o Volume de Compra, Venda e Saldo de cada Categoria Investidor para todos os tickers. É possível fazer a classificação das colunas em ordem crescente ou decrescente, possibilitando a visualização eficiente a respeito do comportamento de cada Categoria Investidor para os volumes de compra/venda e saldo.

Os gráficos na parte inferior demonstram os top 10 tickers em Volume Compra, Volume Venda e Saldo respectivamente. Para cada ticker é demonstrado a posição no ranking no dia de cada métrica (Volume Compra, Venda e Saldo) da Categoria Investidor escolhida pelo usuário.

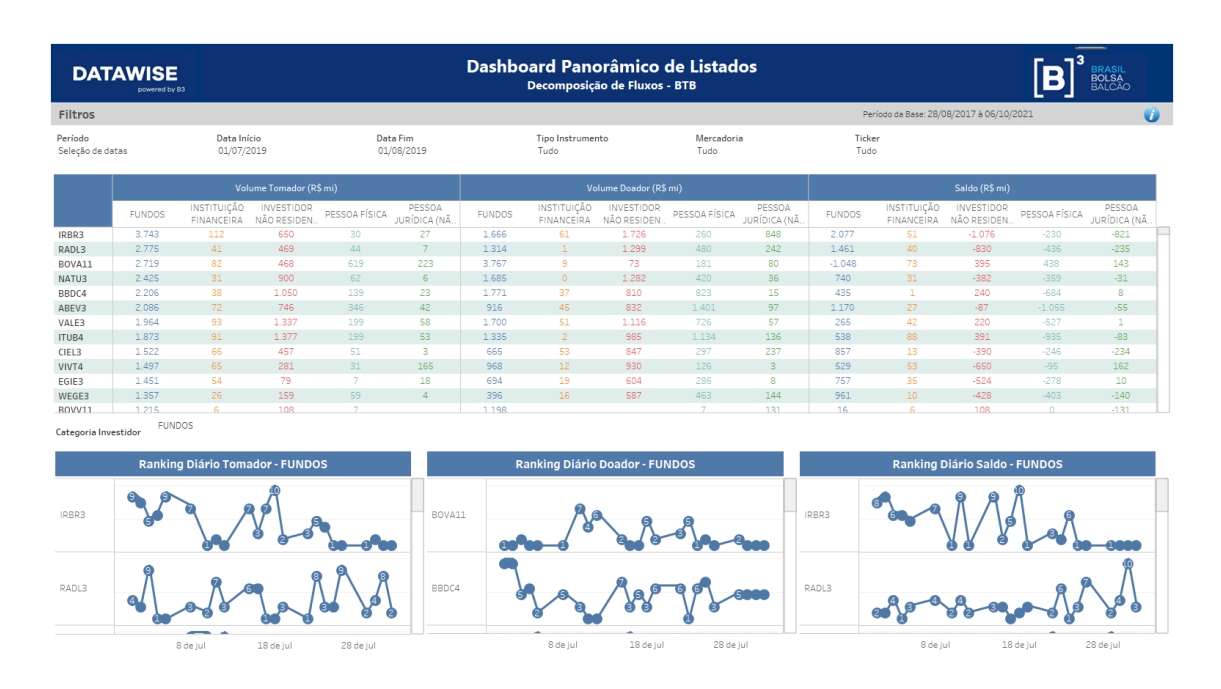

## 2.2 Painel Decomposição de Fluxos – Aluguel de Ações

A tabela na parte superior demostra o Volume Tomador, Doador e Saldo de cada Categoria Investidor para todos os tickers. É possível fazer a classificação das colunas em ordem crescente ou decrescente, possibilitando ao cliente uma visualização eficiente a respeito do comportamento de cada Categoria Investidor para os volumes tomador/doador e saldo.

Os gráficos na parte inferior demonstram os top 10 tickers em Volume Compra, Volume Venda e Saldo respectivamente. Para cada ticker é demonstrado a posição no ranking no dia de cada métrica (Volume Tomador, Doador e Saldo) da Categoria Investidor escolhida pelo usuário.

| DATAWISE<br>powered by B3              |                            | Dasi                     | hboard Panorâmico c<br>Ranking Estoque - Custódia E | le Listados<br><sup>Jovespa</sup> |                                  | B<br>B<br>B<br>B<br>B<br>B<br>A<br>L<br>C<br>A<br>C<br>A<br>C |
|----------------------------------------|----------------------------|--------------------------|-----------------------------------------------------|-----------------------------------|----------------------------------|----------------------------------------------------------------------------------------------------|
| Filtros                                |                            |                          |                                                     |                                   | Periodo da Base: 28/08/2017 à 06 | /10/2021                                                                                                    |
| Métricas<br>Volume Financeiro (R\$ mi) | Data Posição<br>01/09/2017 | Tipo Instrumento<br>Tudo | Mercadoria<br>Tudo                                  | Ticker<br>Tudo                    | Participante<br>Tudo             |                                                                                                    |
|                                        |                            |                          | Volume Financeiro (R\$                              | mi)                               |                                  |                                                                                                    |
|                                        | FUNDOS                     | INSTITUIÇÃO FINANCEIRA   | INVESTIDOR NÃO RESIDENTE                            | PESSOA FÍSICA                     | PESSOA JURÍDICA (NÃO FINANCEIRA) | Total geral                                                                                                    |
| MDIA3 - ITAU UNIBANCO S/A              | 8.257                      |                          |                                                     |                                   |                                  | 8.257                                                                                                    |
| PETR4 - BANCO DO BRASIL S              | 6.825                      |                          |                                                     |                                   |                                  | 6.825                                                                                                    |
| ABEV3 - BANCO DO BRASIL                | 6.081                      |                          |                                                     |                                   |                                  | 6.081                                                                                                    |
| BRFS3 - BANCO BRADESCO                 | 4.464                      |                          | 46                                                  |                                   | 9                                | 4.895                                                                                                    |
| ITSA3 - BANCO BRADESCO S               | 4.286                      |                          |                                                     |                                   |                                  | 4.287                                                                                                    |
| ITUB4 - BANCO DO BRASIL S              | 4.178                      |                          |                                                     |                                   |                                  | 4.178                                                                                                    |
| BBAS3 - BANCO DO BRASIL                | 3.647                      | 984                      |                                                     |                                   |                                  | 4.631                                                                                                    |
| ITUB4 - BANCO BRADESCO S               | 3.143                      | 94                       | 307                                                 |                                   | 61                               | 3.608                                                                                                    |
| BBAS3 - BANCO BRADESCO                 | 3.132                      | 14                       | 31                                                  |                                   | 9                                | 3.187                                                                                                    |
| ITUB4 - ITAU UNIBANCO S/A              | 2.943                      |                          | 24                                                  | 92                                |                                  | 38.983                                                                                                    |
| BBDC4 - BANCO BRADESCO                 | 2.833                      |                          | 56                                                  |                                   |                                  | 30.975                                                                                                    |
| VALE3 - BANCO BRADESCO                 | 2.812                      | 50.283                   | 209                                                 | 12                                | 40                               | 53.355                                                                                                    |
| PETR4 - BANCO BRADESCO                 | 2.807                      |                          | 139                                                 | 6                                 | 82                               | 3.147                                                                                                    |
| EQTL3 - BNY MELLON BANC                | 2.631                      |                          | 497                                                 |                                   |                                  | 3.129                                                                                                    |
| BRFS3 - BANCO DO BRASIL S              | 2.620                      |                          |                                                     |                                   |                                  | 2.620                                                                                                    |
| PETR3 - CAIXA ECONOMICA                | 2.589                      |                          |                                                     | 49                                |                                  | 9.828                                                                                                    |
| CPFE3 - BANCO DO BRASIL S              | 2.430                      |                          |                                                     |                                   |                                  | 2.430                                                                                                    |
| BBDC4 - BNY MELLON BANC                | 2.332                      |                          | 104                                                 |                                   |                                  | 2.436                                                                                                    |
| ENGI11 - BANCO BRADESCO                | 2.291                      | 33                       | 16                                                  |                                   | 22                               | 2.361                                                                                                    |
| BVMF3 - BANCO BRADESCO                 | 2.210                      | 76                       | 556                                                 |                                   | 46                               | 2.889                                                                                                    |
| PETR3 - BANCO BRADESCO                 | 2.176                      |                          | 34                                                  | 9                                 | 27                               | 2.246                                                                                                    |
| ITSA4 - BNY MELLON BANC                | 2.003                      |                          | 117                                                 |                                   |                                  | 2.120                                                                                                    |

#### 2.3 Painel Ranking de Estoque Custódia – Listados

A tabela demostra o Volume Tomador, Doador e Saldo de cada Categoria Investidor para todos os tickers. É possível fazer a classificação das colunas em ordem crescente ou decrescente, possibilitando ao cliente uma visualização eficiente a respeito do comportamento de cada Categoria Investidor para os volumes tomador/doador e saldo.

### 2.4 Painel Ranking de Estoque – Aluguel de Ações

|                                        | y 83     |                          |                  | Da            | shboard Pa<br><sub>Rank</sub> | anorâmic<br>ing Estoque - | о de Listad<br>втв | os             |                      |                     | [B]            | 3<br>BRASIL<br>BOLSA<br>BALCÃO |  |
|----------------------------------------|----------|--------------------------|------------------|---------------|-------------------------------|---------------------------|--------------------|----------------|----------------------|---------------------|----------------|--------------------------------|--|
| Filtros                                |          |                          |                  |               |                               |                           |                    |                | Período              | da Base: 06/10/2021 | a 28/08/2017   | Ű                              |  |
| Métricas<br>Volume Financeiro (R\$ mi) | Da<br>0. | ata Posição<br>1/09/2017 | Tipo Ins<br>Tudo | trumento      | Mercadori<br>Tudo             | ia                        | Ticker<br>Tudo     |                | Participante<br>Tudo | •                   |                |                                |  |
|                                        |          |                          |                  |               | Volume F                      | inanceiro (               | R\$ mi)            |                |                      |                     |                |                                |  |
|                                        |          |                          | Volume Tomador   |               |                               |                           |                    | Volume Doador  |                      |                     | Volume Tomador | Volume Doador                  |  |
|                                        | FUNDOS   | INSTITUIÇÃO FIN          | INVESTIDOR NÃO   | PESSOA FÍSICA | PESSOA JURÍDIC                | FUNDOS                    | INSTITUIÇÃO FIN    | INVESTIDOR NÃO | PESSOA FÍSICA        | PESSOA JURÍDIC      | Total          | Total                          |  |
| VALE3 - BRADESCO S/A                   | 691,1    | 0,9                      | 22,2             |               |                               | 116,7                     |                    | 121,5          | 99,3                 | 0,0                 | 716,5          | 337,4                          |  |
| ITUB4 - BANCO DE INV                   | 555,6    |                          | 0,4              |               |                               | 78,8                      |                    | 67,8           |                      |                     | 556,0          | 146,6                          |  |
| VALE3 - BANCO DE INV                   | 466,9    |                          | 21,3             |               |                               | 4,3                       |                    | 29,7           |                      |                     | 488,2          | 34,0                           |  |
| BBDC4 - BANCO DE INV                   | 433,1    |                          | 0,1              |               |                               | 95,9                      |                    | 124,7          |                      | 0,4                 | 433,1          | 221,0                          |  |
| KLBN11 - ITAU UNIBAN                   | 416,0    |                          | 16,0             |               |                               | 55,8                      |                    | 8,4            |                      |                     | 432,0          | 64,2                           |  |
| ABEV3 - ITAU UNIBANC                   | 402,8    |                          |                  |               |                               | 337,9                     |                    | 7,4            |                      |                     | 791,8          | 345,3                          |  |
| ITUB4 - MORGAN STAN                    | 363,7    |                          | 429,6            |               |                               | 194,5                     |                    | 5,5            |                      |                     | 793,3          | 199,9                          |  |
| VALES - BRADESCO S/A                   | 319,7    |                          | 10,9             |               |                               |                           |                    | 8,9            | 9,8                  | 0,2                 | 330,7          | 18,9                           |  |
| ITUB4 - BRADESCO S/A                   | 307,5    | 0,1                      | 22,2             | 0,6           |                               | 170,7                     |                    | 71,9           | 126,5                |                     | 330,4          | 369,1                          |  |
| BOVA11 - MORGAN ST                     | 242,9    |                          |                  |               |                               | 30,9                      |                    | 180,2          |                      |                     | 242,9          | 211,1                          |  |
| KROT3 - BANCO J.P.MO                   | 232,6    |                          |                  |               |                               |                           | 124,1              |                |                      |                     | 232,6          | 124,1                          |  |
| VALE3 - XP INVESTIME                   | 231,3    |                          | 34,2             | 47,8          | 0,5                           | 42,9                      |                    | 33,9           | 96,1                 | 15,2                | 314,8          | 188,1                          |  |
| BBDC4 - ITAU UNIBANC                   | 230,3    | 153,4                    | 15,2             |               |                               | 332,4                     |                    | 26,3           |                      |                     | 398,9          | 358,7                          |  |
| ABEV3 - BANCO DE INV                   | 222,2    |                          | 1,2              |               |                               | 13,7                      |                    | 56,8           |                      | 0,5                 | 223,4          | 71,1                           |  |
| CIEL3 - BRADESCO S/A                   | 217,2    |                          | 15,0             |               |                               | 43,3                      |                    | 48,5           | 3,7                  |                     | 232,3          | 95,5                           |  |
| VALE3 - ITAU UNIBANC                   | 214,1    | 92,9                     | 1,3              |               |                               | 18,4                      |                    |                |                      |                     | 308,3          | 18,4                           |  |
| VALE3 - BANCO BTG PA                   | 190,2    | 0,3                      | 1,1              |               |                               | 34,8                      |                    | 6,3            | 8,7                  | 7,3                 | 191,5          | 57,1                           |  |
| ITSA4 - BANCO DE INVE                  | 179,0    |                          |                  |               |                               | 17,9                      |                    | 50,6           |                      | 0,0                 | 179,0          | 68,5                           |  |
| VALE3 - MORGAN STAN.                   | 173,5    |                          | 555,7            |               |                               | 6,4                       |                    | 22,7           |                      |                     | 729,2          | 29,1                           |  |
| BBDC4 - BRADESCO S/                    | 167,3    |                          | 22,0             | 1,6           |                               | 74,8                      |                    | 84,3           | 210,3                | 15,3                | 190,9          | 384,7                          |  |
| WEGE3 - ITAU UNIBAN.                   | 163,5    | 7,5                      | 10,2             |               |                               | 29,8                      |                    |                |                      |                     | 181,2          | 29,8                           |  |
| ITUB4 - XP INVESTIME                   | 155,2    |                          | 2,2              | 15,8          | 0,2                           | 39,9                      |                    | 39,8           | 139,4                | 6,2                 | 173,3          | 225,3                          |  |
| KLBN11 - BRADESCO S/                   | 146,2    |                          | 9,5              |               |                               | 2,7                       |                    | 94,1           | 5,4                  | 7,6                 | 155,7          | 109,7                          |  |
| BBDC4 - BANCO J.P.MO.                  | 136,7    | 0,0                      |                  |               |                               |                           |                    |                |                      |                     | 136,7          |                                |  |
| BRFS3 - MAGLIANO S/A                   | 125,4    |                          |                  |               |                               |                           |                    |                |                      | 125,4               | 125,4          | 125,4                          |  |
| ABEV3 - BRADESCO S/A.                  | 124,4    |                          | 21,3             |               | 0,1                           | 57,1                      |                    | 154,1          |                      |                     | 146,9          | 371,4                          |  |
| ITUB4 - ICAP DO BRASI.                 | 124,0    |                          | 45,4             |               |                               | 112,6                     |                    | 171,9          |                      |                     | 169,4          | 284,5                          |  |
| BVMF3 - BANCO DE INV.                  | 124,0    |                          |                  |               |                               | 43,8                      |                    | 47,0           |                      | 0,5                 | 124,0          | 91,3                           |  |
| CIEL3 - ITAU UNIBANC                   | 112,8    |                          | 12,5             |               |                               | 72,9                      |                    | 0,1            |                      |                     | 125,3          | 73,0                           |  |

# PANORÂMICO DE LISTADOS DATAWISE DASHBOARDS

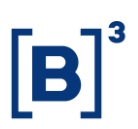

A tabela demostra o Volume de Compra, Venda e Saldo de cada Categoria Investidor para todos os tickers. É possível fazer a classificação das colunas em ordem crescente ou decrescente, possibilitando ao cliente uma visualização eficiente a respeito do comportamento de cada Categoria Investidor para os volumes de compra/venda e saldo.

A tabela demostra o Volume de Compra, Venda e Saldo de cada Categoria Investidor para todos os tickers. É possível fazer a classificação das colunas em ordem crescente ou decrescente, possibilitando ao cliente uma visualização eficiente a respeito do comportamento de cada Categoria Investidor para os volumes de compra/venda e saldo.

| DATAWISE<br>Dowered by 83              |                            |                           |                             | Dasht<br><sub>Ranki</sub> | ooard Pano                       | râmico c<br>sições em Ab | le Listados<br>erto Bovespa | 5                           |                      |                                  | [B]           | 3<br>BRASIL<br>BOLSA<br>BALCÃO |
|----------------------------------------|----------------------------|---------------------------|-----------------------------|---------------------------|----------------------------------|--------------------------|-----------------------------|-----------------------------|----------------------|----------------------------------|---------------|--------------------------------|
| Filtros                                |                            |                           |                             |                           |                                  |                          |                             |                             | Período da Ba        | ase: 28/08/2017 à 06             | /10/2021      | 0                              |
| Métricas<br>Volume Financeiro (R\$ mi) | Data Posição<br>01/09/2017 |                           | Tipo Instrumen<br>Tudo      | ito                       | Mercadoria<br>Tudo               |                          | Ticker<br>Tudo              |                             | Participante<br>Tudo |                                  |               |                                |
|                                        |                            |                           |                             |                           | Volume Fina                      | nceiro (R\$              | mi)                         |                             |                      |                                  |               |                                |
|                                        |                            |                           | Volume Compra               |                           |                                  |                          |                             | Volume Venda                |                      |                                  | Volume Compra | Volume Venda                   |
|                                        | FUNDOS                     | INSTITUIÇÃO<br>FINANCEIRA | INVESTIDOR NÃO<br>RESIDENTE | PESSOA FÍSICA             | PESSOA JURÍDICA<br>(NÃO FINANCEI | FUNDOS                   | INSTITUIÇÃO<br>FINANCEIRA   | INVESTIDOR NÃO<br>RESIDENTE | PESSOA FÍSICA        | PESSOA JURÍDICA<br>(NÃO FINANCEI | Total         | Total                          |
| PETR4 - BANCO SAFRA S/A                | 232,2                      |                           |                             |                           |                                  | 0,4                      |                             |                             |                      |                                  | 232,2         | 0,4                            |
| QUAL3T - BRADESCO S/A CTVM             | 203,1                      |                           |                             |                           |                                  |                          |                             |                             |                      |                                  | 203,1         |                                |
| ABEV3 - BANCO DE INVEST. CRE           | 195,0                      |                           |                             |                           |                                  | 124,7                    |                             | 1,1                         |                      |                                  | 195,0         | 125,8                          |
| BBAS3T - BANCO MODAL S/A               | 178,4                      |                           |                             |                           |                                  |                          |                             |                             |                      |                                  | 178,4         |                                |
| PETR3 - BANCO SAFRA S/A                | 158,3                      |                           |                             |                           |                                  | 0,5                      |                             |                             |                      |                                  | 158,3         | 0,5                            |
| VALE3 - ITAU UNIBANCO S/A              | 143,8                      |                           | 6,5                         |                           |                                  | 13,6                     | 5,4                         |                             |                      |                                  | 150,2         | 18,9                           |
| BBAS3 - BANCO DE INVEST. CRE           | 143,6                      |                           |                             |                           |                                  | 178,1                    |                             | 0,3                         |                      |                                  | 143,6         | 178,5                          |
| PETR4 - BANCO DE INVEST. CRE           | 142,5                      |                           | 1,0                         |                           |                                  | 129,9                    |                             | 18,6                        |                      |                                  | 143,5         | 148,6                          |
| ABEV3 - ITAU UNIBANCO S/A              | 141,7                      |                           | 12,0                        |                           |                                  | 121,9                    | 9,8                         |                             |                      |                                  | 153,6         | 131,7                          |
| BOVA11 - BANCO DE INVEST. CR           | 141,2                      |                           |                             |                           |                                  | 123,7                    |                             |                             |                      |                                  | 141,2         | 123,7                          |
| BRFS3 - BRADESCO S/A CTVM              | 137,0                      |                           | 16,3                        | 8,1                       | 2,8                              | 18,2                     | 4,5                         | 6,2                         | 10,3                 | 3,5                              | 164,1         | 42,6                           |
| VALE3 - BRADESCO S/A CTVM              | 130,9                      |                           | 180,6                       |                           | 1,4                              | 31,8                     |                             | 48,0                        | 9,5                  |                                  | 316,0         | 89,3                           |
| ALPA4T - BANCO BTG PACTUAL S           | 127,8                      |                           |                             |                           |                                  | 0,1                      |                             |                             |                      |                                  | 127,8         | 0,1                            |
| ITUB4 - BANCO DE INVEST. CRED          | 118,9                      |                           | 2,9                         |                           |                                  | 203,8                    |                             | 5,4                         |                      |                                  | 121,8         | 209,2                          |
| BPAC11T - MODAL DTVM LTDA              | 114,6                      |                           |                             |                           |                                  | 1,5                      |                             |                             |                      |                                  | 114,6         | 1,5                            |
| ITUB4 - BRADESCO S/A CTVM              | 114,3                      |                           | 61,8                        | 0,2                       |                                  | 20,8                     |                             | 5,0                         | 5,8                  |                                  | 176,4         | 31,5                           |
| ITUBI84 - MORGAN STANLEY CT            | 112,6                      |                           |                             |                           |                                  | 0,0                      |                             |                             |                      |                                  | 112,6         | 0,0                            |
| ITSA4 - BANCO DE INVEST. CRED          | 104,6                      |                           |                             |                           |                                  | 76,6                     |                             | 1,8                         |                      |                                  | 104,6         | 78,5                           |
| BBDC4 - BRADESCO S/A CTVM              | 102,3                      |                           | 43,5                        |                           |                                  | 16,4                     | 0,5                         | 14,8                        | 44,6                 | 0,2                              | 147,1         | 76,5                           |
| ITUBC74 - MORGAN STANLEY CT            | 91,4                       |                           |                             |                           |                                  | 0,0                      |                             |                             |                      |                                  | 91,4          | 0,0                            |
| ITUBK1 - MORGAN STANLEY CTV            | 89,8                       |                           |                             |                           |                                  | 0,0                      |                             |                             |                      |                                  | 89,8          | 0,0                            |
| BBAS3 - XP INVESTIMENTOS CC            | 87,3                       | 0,3                       | 18,0                        | 48,5                      | 0,5                              | 16,9                     | 0,6                         | 4,3                         | 64,3                 | 0,3                              | 154,6         | 86,3                           |
| BBDC4 - ITAU UNIBANCO S/A              | 84,3                       |                           |                             |                           |                                  | 10,9                     |                             |                             |                      |                                  | 84,3          | 10,9                           |
| VALE3 - BANCO BTG PACTUAL S/A          | 76,2                       |                           | 21,5                        |                           |                                  | 184,9                    |                             | 21,5                        |                      |                                  | 97,7          | 206,4                          |
| GGBR4 - BRADESCO S/A CTVM              | 76,1                       |                           | 34,7                        |                           |                                  | 3,9                      |                             | 5,9                         |                      | 1,9                              | 111,4         | 17,4                           |
| PETR4 - MORGAN STANLEY CTV             | 75,6                       |                           | 205,9                       |                           |                                  | 3,3                      |                             | 56,8                        |                      |                                  | 281,5         | 60,1                           |
| GGBR4 - BANCO DE INVEST. CRE           | 74,3                       |                           |                             |                           |                                  | 81,1                     |                             | 0,1                         |                      |                                  | 74,3          | 81,2                           |

### 2.5 Painel Ranking de Estoque Posições em Aberto – Listados

A tabela demostra o Volume de Compra, Venda e Saldo de cada Categoria Investidor para todos os tickers. É possível fazer a classificação das colunas em ordem crescente ou decrescente, possibilitando ao cliente uma visualização eficiente a respeito do comportamento de cada Categoria Investidor para os volumes de compra/venda e saldo.

#### 2.6 Painel Ranking de Estoque Posições em Aberto – Derivativos e Futuros

| Filtros  Periodo as Bases 06/10/2021 № 2008/2017  Topo Instrumento<br>Tudo  Nercadoría<br>Tudo  Ticler<br>Tudo  Putricipante<br>Tudo  Putricipante<br>Putricipante  Nercadoría<br>Difusion  Ticler<br>Tudo  Putricipante  Nercadoría<br>Difusion  Nercadoría<br>Difusion                                                                                                    | DATAWISE<br>powered by B3                                                                                                    |                                        |                            |               | Dashboa<br>Ranking E     | r <b>d Panor</b> â<br>stoque - Posiç | <b>àmico de</b><br>ções em Abe | Listados<br>rto BM&F |                |                                 | [B]                  | 3<br>BRASIL<br>BOLSA<br>BALCÃO |  |
|----------------------------------------------------------------------------------------------------|----------------------------------------------------------------------------------------------------|----------------------------------------|----------------------------|---------------|--------------------------|--------------------------------------|--------------------------------|----------------------|----------------|---------------------------------|----------------------|--------------------------------|--|
| Network Princetion (RR min)Das PaulgioDisplaylioDisplaylio <t< th=""><th>Filtros</th><th></th><th></th><th></th><th></th><th></th><th></th><th></th><th></th><th>Período da Base: 06/10/2021 à 2</th><th>8/08/2017</th><th><b>U</b></th></t<>                                                                                                    | Filtros                                                                                                    |                                        |                            |               |                          |                                      |                                |                      |                | Período da Base: 06/10/2021 à 2 | 8/08/2017            | <b>U</b>                       |  |
| Volume Gauera  Volume Gauera  Volume Yenda  Volume Yenda <th colsp<="" th=""><th>Métricas<br/>Volume Financeiro (R\$ mi)</th><th>Data Posição<br/>01/09/2017</th><th></th><th>Tipo Instrumento<br/>Tudo</th><th>N<br/>T</th><th>lercadoria<br/>'udo</th><th></th><th>Ticker<br/>Tudo</th><th></th><th>Participante<br/>Tudo</th><th></th><th></th></th>                                                                                                    | <th>Métricas<br/>Volume Financeiro (R\$ mi)</th> <th>Data Posição<br/>01/09/2017</th> <th></th> <th>Tipo Instrumento<br/>Tudo</th> <th>N<br/>T</th> <th>lercadoria<br/>'udo</th> <th></th> <th>Ticker<br/>Tudo</th> <th></th> <th>Participante<br/>Tudo</th> <th></th> <th></th> | Métricas<br>Volume Financeiro (R\$ mi) | Data Posição<br>01/09/2017 |               | Tipo Instrumento<br>Tudo | N<br>T                               | lercadoria<br>'udo             |                      | Ticker<br>Tudo |                                 | Participante<br>Tudo |                                |  |
| Volume Course  Volume Course  Volume C                                                                                                    |                                                                                                    |                                        |                            |               | Vol                      | ume Financ                           | eiro (R\$ mi                   | i)                   |                |                                 |                      |                                |  |
| FUNDOS  INSTTUCIÓNE  INSTTUCIÓNE  PESSOA FÍSICA PESSOA JURÍDIC.  FUNDOS  INSTTUCIÓNE  INSTTUCIÓNE  INSTTUCIÓNE  PESSOA FÍSICA PESSOA JURÍDIC.  FUNDOS  INSTTUCIÓNE  PESSOA FÍSICA PESSOA JURÍDIC.  Texal    DILV17- BRADESCO S/A CTVM  81.93  745  175  13.654  2.203  1.4.423  0  82.853  30.249    DILV17- BRADESCO S/A CTVM  81.933  2.62.8  51.090  36.0  32.260  0  1.594  0  1.67.700  43.40.03    DILV0-T-NAUCYS/A  41.015  7.116  7.92  1.66  39.650  12.97.3  2.927  0.61  5.62.13  44.83.20    DILF19-J. SARRA COBETORADE.  38.590  5.121  4.843  4  40.955  1.134  0  44.548  57.055    DILF2-I TAUCYS/A  33.575  5.857  70  0  55  1.434  1.99  4.43.003    DILF3-I SARRA COBETORADE.  34.933  3.1375  2.82.57  1.63.52  2.937  0  2.6  66.01  9.817 <td< th=""><th></th><th></th><th></th><th>Volume Compra</th><th></th><th></th><th></th><th></th><th>Volume Venda</th><th></th><th>Volume Compra</th><th>Volume Venda</th></td<>                                                                                                    |                                                                                                    |                                        |                            | Volume Compra |                          |                                      |                                |                      | Volume Venda   |                                 | Volume Compra        | Volume Venda                   |  |
| DIFLIP:  BADDESCO SACTVM  B9:430  B3:23  B3:22  B3:23  P7:72  B3:23  B3:23  B3:23  P7:72  B3:23  B3:23 <th></th> <th>FUNDOS</th> <th>INSTITUIÇÃO FI</th> <th>INVESTIDOR NÃ</th> <th>PESSOA FÍSICA PES</th> <th>SOA JURÍDIC</th> <th>FUNDOS</th> <th>INSTITUIÇÃO FI</th> <th>INVESTIDOR NÃ</th> <th>PESSOA FÍSICA PESSOA JURÍDIC</th> <th>Total</th> <th>Total</th>                                                                                                    |                                                                                                    | FUNDOS                                 | INSTITUIÇÃO FI             | INVESTIDOR NÃ | PESSOA FÍSICA PES        | SOA JURÍDIC                          | FUNDOS                         | INSTITUIÇÃO FI       | INVESTIDOR NÃ  | PESSOA FÍSICA PESSOA JURÍDIC    | Total                | Total                          |  |
| DILV2-BARDESCO SA CTWM  BB.133  7.45  1.75  13.854  2.203  1.4.43  Part All Same and Same and | DI1F18 - BRADESCO S/A CTVM                                                                                                    | 84.160                                 |                            | 3.622         |                          |                                      | 8.024                          | 7.970                | 11             |                                 | 87.782               | 16.004                         |  |
| DILV1-RANCO GET PACTUALS/A  08.033  36.222  6.139  9.64  22.266  0  1.994  0  1.67.700  84.003    DILF20-TRAUCYS/A  74.864  7.311  755  4  24.077  12.293  2.16  7  28.294  44.823    DILF3D-TRAUCYS/A  43.559  52.21  4.534                                                                                                    | DI1V17 - BRADESCO S/A CTVM                                                                                                    | 81.933                                 | 745                        | 175           |                          |                                      | 13.624                         | 2.203                | 14.423         |                                 | 82.853               | 30.249                         |  |
| DILP2-ITAU (V SA)  74.849  7.311  785  4  34.077  12.290  2.186  7  82.964  48.560    DILP3-ITAU (V SA)  44.005  7.116  7.915  148  30.62  11.290  2.186  7  65.213  44.203  44.203  44.203  44.203  44.203  44.203  44.203  44.203  44.203  44.203  44.203  44.203  44.203  44.203  44.203  44.203  44.203  44.203  44.203  44.203  44.203  44.203  44.203  44.203  44.203  44.203  44.203  44.203  44.203  44.203  44.203  44.203  44.203  44.203  44.203  44.203  44.203  44.203  44.203  44.203  44.203  44.203  44.203  44.203  44.203  44.203  44.203  44.203  44.203  44.203  44.203  44.203  44.203  44.203  44.203  44.203  44.203  44.203  44.203  44.203  44.203  44.203  44.203                                                                                                    | DI1V17 - BANCO BTG PACTUAL S/A                                                                                                    | 80.153                                 | 36.282                     | 51.309        | 36                       |                                      | 32.808                         | 0                    | 1.994          | 0                               | 167.780              | 34.803                         |  |
| DLIMB  ITAU (Y S A)  G41.05  G7.16  G7.95  G7.95 <thg7.95< th=""></thg7.95<>                                                                                                    | DI1F20 - ITAU CV S/A                                                                                                    | 74.864                                 |                            | 785           |                          | 4                                    | 34.077                         | 12.290               | 2.186          |                                 | 82.964               | 48.560                         |  |
| DIF19:  J.S.RPRA CORDETORADE.  39.80  UT  94  309  403    DIF21:  74.00  33.550  51.21  4.834  40.955  1.1.36  4.834  40.95    DIF21:  74.00  33.550  51.21  4.834  40.955  51.21  4.834  57.05    DIF21:  7.00  31.612  199  1.57  24.954  1.884  1.2  4  31.13  4.34.13    DIF3:  7.00  0  85.37  2.9567  2.937  0  2.956.77  1.47.5    DIL19:  7.00  3.139  4  53.17  2.967  2.937  0  2.956.77  1.47.5    DIL19:  4.932.57  5.9  0  0  5.07  2.957  2.927  0.42.5  4.95.92  1.47.5    DIL19:  9.832.57  5.9  0  0  5.07  2.92.5  1.44.3  5.77  0  4.40.2  2.25.25  2.25.25  2.25.25  2.25.25  2.25.25  2.25.                                                                                                    | DI1N18 - ITAU CV S/A                                                                                                    | 41.015                                 | 7.116                      | 7.915         |                          | 168                                  | 30.362                         | 12.973               | 927            | 6.                              | 56.213               | 44.323                         |  |
| DIF12-ITAU (V S/A  38.590  51.21  4.843  4.4  40.955  11.34  0  44.548  57.055    DIF13-ITAU (V S/A  35.795  38.597  58.867  80  44  40.955  11.34  0  44.548  57.055    DIF13-ITAU (V S/A  35.795  38.597  80.97  60  44  24.544  18.848  12.2  44  31.378  43.430    DIF13-ITAU (V S/A  33.375  28.252  7.060  0  652  9.40  4  0  45.67  25.97  0  26.670  14.75  0.070  45.075  0.970  45.075  0.970  45.075  0.970  45.075  0.970  45.075  0.970  45.075  0.970  45.075  0.972  0  45.075  0.972  45.075  0.973  44.07  42.972  84.18  0  -  44.992  84.18  0  -  24.992  84.18  0  -  24.992  10.175  10.195  11.956  35.974                                                                                                    | DI1F19 - J. SAFRA CORRETORA DE                                                                                                    | 39.850                                 |                            |               |                          |                                      | 94                             |                      | 309            |                                 | 39.850               | 403                            |  |
| DIF19:  DIR 20:  RAU (V S /A)  35.795  38.897  80  41  55.923  45.048  25.938  99  74.782  127.008    DIF19:  7.016  1.357  2.2529  7.00  0  89  63.137  22.957  0  2.5  64.801  63.137  29.977  0  2.5  64.801  75.95  71.975  71.975  71.975  71.975  71.975  71.975  71.975  71.975  71.975  71.975  71.975  71.975  71.975  71.975  71.975  71.975  71.975  71.975  71.975  71.975  71.975  71.975  71.975  71.975  71.975  71.975  71.975  71.975  71.975  71.975  71.975  71.975  71.975  71.975  71.975  71.975  71.975  71.975  72.975  72.970  72.9728  72.9728  72.9728  72.926  72.995  72.9728  72.9728  72.9728  72.9728  72.926  72.926  72.926  72.926  72.926                                                                                                    | DI1F21 - ITAU CV S/A                                                                                                    | 38.590                                 | 5.121                      | 4.834         |                          | 4                                    | 40.995                         | 14.936               | 1.134          |                                 | 48.548               | 57.065                         |  |
| DILN2 - ITAU CY S/A  G31.612  G189  G189  Control CY S/A  G31.612  G189  G18.954  G18.954  G12  G4  G31.78  G43.003    DILH3 - ITAU CY S/A  33.375  28.29  7.00  0  86.32  7.00  0  25  66.60.1  99.01  1.475    DILH3 - ITAU CY S/A  22.595  J.39  4  0  25.81  59  0  27.00  25.81  66.00  1.475    DILH3 - ITAU CY S/A  22.4834  9.832  7.555  7.67  23.41  6.799  1.402  24.810  0  22.855  1.4434  6.799  1.402  24.939  8.416  0  24.952  8.418  0  24.952  8.418  0  25.956  20.205  0.0117-ITAU CY S/A  22.022  2.502  1.643  8.998  7.27  0  25.958  20.205  0.0117-ITAU CY S/A  22.92  5.94  24.712  28.429  5.44  0.559  22.858  20.205  0.0117-ITAU CY S/A  3.153  3.253                                                                                                    | DI1F18 - ITAU CV S/A                                                                                                    | 35.795                                 | 38.867                     | 80            |                          | 41                                   | 55.923                         | 45.048               | 25.938         | 99                              | 74.782               | 127.008                        |  |
| DILTB-INAU (YSA)  31.375  28.229  7.08  0  8  63.337  29.567  2.937  0  25  66.801  95.817    DILTB-BANCO DE PACUAL (SA)  22.565  1.789  3.139  4  65.22  9.90  4  0  46.67  1.475  0  42.625  1.675  1.475  0  40.627  1.475  0  42.627  1.675  1.675  1.474  67.99  1.402  40.627  1.475  0  43.012  0  43.012  2.25.657  1.474.43  67.99  1.402  42.027  2.26.657  1.474.43  67.99  1.402  42.02  2.26.65  1.42.43  67.99  1.402  42.02  2.25.89  62.02  1.43.43  67.99  1.402  42.02  2.25.89  62.02  62.09  1.43.43  63.98  7.77  0  42.992  8.25.69  0.02.77  1.05.68  2.43.81  1.673  0  47.72  2.52.69  62.59.59  2.25.99  62.02.02.00  1.15.98  1.15.99                                                                                                    | DI1N20 - ITAU CV S/A                                                                                                    | 31.612                                 | 198                        | 1.367         |                          |                                      | 24.504                         | 18.884               | 12             | 4                               | 33.178               | 43.403                         |  |
| DIMB: BARCO BIG PACTUALSA  22.835  1.239  4  552  940  4  0  44.627  1.475    DIMB: USB BARCO BIG PACTUALSA  25.815  59  0                                                                                                    | DI1F19 - ITAU CV S/A                                                                                                    | 31.375                                 | 28.229                     | 7.108         | 0                        | 89                                   | 63.187                         | 29.667               | 2.937          | 0 20                            | 66.801               | 95.817                         |  |
| DILUB:  USB BASIL CTM N/A  25.815  93  0  607  607  28.874  6670    DUTU/T-TAUL (VS/A)  24.839  9322  7.655  782  14.434  6.799  1.402  0  44.012  22.875  0  44.012  22.875  0  44.012  22.876  0  44.012  22.876  0  44.012  22.876  0  12.984  6.799  1.402  0  25.959  0.20.209  0  12.984  6.799  1.402  0  25.959  0.20.209  0  12.984  6.799  1.402  25.959  0.20.209  0  0  25.959  0.20.209  0  0  12.988  0.670  12.988  1.476  0.998  7.70  0  25.958  0.02.99  13.981  0.998  7.65  22.02  25.91  13.981  13.986  13.681  13.986  13.681  13.986  13.986  13.986  13.986  13.986  13.986  13.986  13.986  13.986  13.986                                                                                                    | DI1N18 - BANCO BTG PACTUAL S/A                                                                                                    | 28.596                                 | 17.889                     | 3.139         | 4                        |                                      | 532                            | 940                  | 4              |                                 | 49.627               | 1.475                          |  |
| DDVL7: TAU (CY S/A  C2 439  B32  C 555  C 755  C 759  C 4479  C 44702  C 2255    DIFLF3: BARCO DE INVEST. CRED.  24.774  C 19  8.18  -  24.99  8.18    DIFLF3: BARCO DE INVEST. CRED.  24.273  10.543  8.938  727  0  25.959  20.269    DIVL7: TAU (CY S/A  22.002  286  4.570  24.712  32.423  554  559  22.728  25.825    DIVL7: TAU (CY S/A  15.384  3.258  10.335  4  2.736  16.622  2.438  16.73  0  475  13.667  19.655    DILL3: FAU (CY S/A  11.83  5.396  2.604  11.959  1.955  2.267  25.855  24.776  2.5865    DIL12: FAU (CY S/A  11.803  5.396  2.604  6.489  1.800  0  1.9803  8.330    DIL12: CAU (CY S/A  11.803  5.396  2.604  4  0  0  0  1.9803  8.330    DIL12: CAU (CY A/A                                                                                                    | DI1J18 - UBS BRASIL CCTVM S/A                                                                                                    | 25.815                                 |                            | 59            |                          |                                      | 0                              |                      | 607            |                                 | 25.874               | 607                            |  |
| DIF19:  BARCOS (ARTVM  22.177  715  2.092  5  10.638  8.998  7.27  0.5  2.4992  6  1.8    DIF19:  BARCOS (ARTVM  22.177  715  2.092  5  10.035  8.998  7.27  0.5  2.598  2.0205  2.598  2.0205  2.598  2.0205  2.598  2.0205  2.598  2.0205  2.598  2.0205  2.598  2.0205  2.598  2.0205  2.598  2.0205  2.598  2.698  1.647  559  2.258  558  500  2.011  5.398  2.647  3.16.67  3.16.67  3.16.87  1.9.68  2.368  1.101  1.101  1.101  1.101  1.101  1.101  1.101  1.101  1.101  1.101  1.101  1.101  1.101  1.101  1.101  1.101  1.101  1.101  1.101  1.101  1.101  1.101  1.101  1.101  1.101  1.101  1.101  1.101  1.101  1.101  1.101                                                                                                    | DDIV17 - ITAU CV S/A                                                                                                    | 24.834                                 | 9.832                      | 7.565         |                          | 782                                  | 14.434                         | 6.799                | 1.402          |                                 | 43.012               | 22.635                         |  |
| DILT9: BRADESCO \$/A CTVM  22.317  17.15  2.029  5.0  10.543  8.998  727  0  2.598  20.259    DULT9: FRAUCYS/A  22.002  286  4.970  24.712  32.249  554  59.82  59.82  59.82  59.82  59.82  59.82  59.82  59.82  59.82  59.82  59.82  59.82  59.82  59.82  59.82  59.82  59.82  59.82  59.82  59.82  59.82  59.82  59.82  59.82  59.82  59.82  59.82  59.82  59.82  59.82  59.82  59.82  59.82  59.82  59.82  59.82  59.82  59.82  59.82  59.82  59.82  59.82  59.82  59.82  59.82  59.82  59.82  59.82  59.82  59.82  59.82  59.82  59.82  59.82  59.82  59.82  59.82  59.82  59.82  59.82  59.82  59.82  59.82  59.82  59.82  59.82  59.82  59.82  59                                                                                                    | DI1F18 - BANCO DE INVEST. CREDI                                                                                                    | 24.774                                 | 219                        |               |                          |                                      | 8.418                          | 0                    |                |                                 | 24.992               | 8.418                          |  |
| DILV1: TRAUCYS/A  22:02  286  4.97  24:712  22:439  554  559  27:258  559.254    DULV1: TRAUCYS/A  15.34  3.258  10.335  4  2735  15.62  2.439  1.673  0  4/6  31.667  19.669    DULV1: TRAUCYS/A  14.847  3.338  9.78  5.5  6  330  0  0  19.818  336    DILIB: TRAUCYS/A  12.855  11.921  0  11.1359  11.955  2.267  255  24.77.6  25.865    DIF23: TRAUCYS/A  11.803  5.396  2.604  6  4  19.803  8.380    DIF30: CITBAHK OTWIS/A  11.84  4  4  11.34  4  11.34  4  11.34  4  11.34  4  11.34  4  11.34  4  24.91  11.91  7.01  11.867  0  0  0  0  2.938  0                                                                                                    | DI1F19 - BRADESCO S/A CTVM                                                                                                    | 23.177                                 | 715                        | 2.092         | 5                        |                                      | 10.543                         | 8.998                | 727            | 0                               | 25.989               | 20.269                         |  |
| DOLUTJ-TAUCVS/A  15.854  3.258  10.335  4  2.76  15.062  2.438  1.673  0  476  31.687  19.665    DILUB-BARKORDFACTUAL S/A  13.487  3.398  578  55  6  3.30  0  0  19.818  336    DILUB-BARKORDFACTUAL S/A  12.855  11.921  0  11.355  11.985  2.267  255  24.776  25.865    DILF2-AUTOS/A  11.803  5.395  2.604  6.649  1.890  0  19.803  8.800    DILF2-OLTBRANK DYM S/A  11.334  -  4  11.344  11.344  4    DULUB-BARKORD JP MORGAN S/A  11.106  7.010  11.867  0  0  0  2.29.83  0                                                                                                    | DI1V17 - ITAU CV S/A                                                                                                    | 22.002                                 | 286                        | 4.970         |                          |                                      | 24.712                         | 32.429               | 554            | 55                              | 27.258               | 58.254                         |  |
| DILJB:ARXCOBFGACTURLS/A  14.847  3.338  978  55  6  330  0  0  19.818  336    DILJB:ARXCOBFGACTURLS/A  12.855  11.921  0  11.8159  11.965  2.267  225  24.776  225.655    DIEP2:ATAUCYS/A  11.803  5.336  2.604  6.489  1.800  11.963  1.1803  8.380    DIEP2:ATAUCYS/A  11.384  4  4  11.344  4.336  11.344  4.336  11.344  4.336  2.5965  3.300  3.300  3.300  3.300  3.300  3.300  3.300  3.300  3.300  3.300  3.300  3.300  3.300  3.300  3.300  3.300  3.300  3.300  3.300  3.300  3.300  3.300  3.300  3.300  3.300  3.300  3.300  3.300  3.300  3.300  3.300  3.300  3.300  3.300  3.300  3.300  3.300  3.300  3.300  3.300  3.300  3.300  3.300                                                                                                    | DOLV17 - ITAU CV S/A                                                                                                    | 15.354                                 | 3.258                      | 10.335        | 4                        | 2.736                                | 15.082                         | 2.438                | 1.673          | 0 470                           | 31.687               | 19.669                         |  |
| DILIJ8-TAUCVS/A  12.855  11.921  0  11.359  11.985  2.267  255  24.776  255.655    DILF23-TIAUCVS/A  11.003  5.396  2.604  6.489  1.890  0  19.003  8.300    DILF20-TIBAUKDYM/S/A  11.384  -  -  4  11.384  4    DILF20-TIBAUKDYM/S/A  11.105  7.010  11.867  0  0  0  2.9983  0                                                                                                    | DI1J18 - BANCO BTG PACTUAL S/A                                                                                                    | 14.847                                 |                            | 978           |                          |                                      | 6                              |                      | 0              | 0                               | 19.818               | 336                            |  |
| DIF23-TRAUCYS/A  11803  5.336  2.604  6.489  1.890  0  19.803  8.380    DIF20-CTIBANDYMS/A  11.334  4  11.334  4  11.334  4    DIV13E-BANCO JP.MORGANS/A  11.106  7.010  11.867  0  0  0  2.29.933  0                                                                                                    | DI1J18 - ITAU CV S/A                                                                                                    | 12.855                                 |                            | 0             |                          |                                      | 11.359                         |                      | 2.267          |                                 | 24.776               | 25.865                         |  |
| DIF20_CTRBANCDTMS(A 11.384 134 4 11.384 4 11.384 4 11.384 4 11.384 4 11.384 4 0 0 0 0 0 0 2.2958 0 0 0 0 0 2.2958 0 0 0 0 0 0 0 0 0 0 0 0 0 0 0 0 0 0 0                                                                                                    | DI1F23 - ITAU CV S/A                                                                                                    | 11.803                                 | 5.396                      | 2.604         |                          |                                      | 6.489                          | 1.890                | 0              |                                 | 19.803               | 8.380                          |  |
| D11V18- BANCO J.P.MORGAN S/A 11.105 7.010 11.867 0 0 0 0 29.983 0                                                                                                    | DI1F20 - CITIBANK DTVM S/A                                                                                                    | 11.384                                 |                            |               |                          |                                      | 4                              |                      |                |                                 | 11.384               | 4                              |  |
|                                                                                                    | DI1V18 - BANCO J.P.MORGAN S/A                                                                                                    | 11.106                                 |                            | 11.867        |                          |                                      | 0                              | 0                    | 0              |                                 | 29.983               | 0                              |  |
| D11J18-BANCO J.P.MORGAN S/A 10.872 10.210 0 0 29.029 21.083 29.029                                                                                                    | DI1J18 - BANCO J.P.MORGAN S/A                                                                                                    | 10.872                                 |                            |               |                          |                                      | 0                              | 0                    | 29.029         |                                 | 21.083               | 29.029                         |  |
| D11F20-BRADESCO S/A CTVM 9.634 1 2.220 19.028 3.286 0 11.854 22.314                                                                                                    | DI1F20 - BRADESCO S/A CTVM                                                                                                    | 9.634                                  | 1                          | 2.220         |                          |                                      | 19.028                         | 3.286                | 0              |                                 | 11.854               | 22.314                         |  |
| DAPQ18 - ITAU CV S/A 9.555 0 2.452 2.759 2.865 13 12.007 5.637                                                                                                    | DAPQ18 - ITAU CV S/A                                                                                                    | 9.555                                  | 0                          | 2.452         |                          |                                      | 2.759                          |                      | 13             |                                 | 12.007               | 5.637                          |  |
| D11N18-BRADESCO S/A CTVM 9.540 249 94 14.157 2.048 1.178 9.883 17.383                                                                                                    | DI1N18 - BRADESCO S/A CTVM                                                                                                    | 9.540                                  | 249                        | 94            |                          |                                      | 14.157                         | 2.048                | 1.178          |                                 | 9.883                | 17.383                         |  |
| D11N20 - BANCO J.P.MORGAN S/A 9.359 374 26.866 0 0 0 0 36.598 0                                                                                                    | DI1N20 - BANCO J.P.MORGAN S/A                                                                                                    | 9.359                                  | 374                        | 26.866        |                          |                                      | 0                              | 0                    | 0              |                                 | 36.598               | 0                              |  |
| DI118-BRADESCO 5/A CTVM 8.572 0 0 429 3.114 2.171 8.572 5.715                                                                                                    | DI1J18 - BRADESCO S/A CTVM                                                                                                    | 8.572                                  | 0                          | 0             |                          |                                      | 429                            | 3.114                | 2.171          |                                 | 8.572                | 5.715                          |  |

A tabela demostra o Volume de Compra, Venda e Saldo de cada Categoria Investidor para todos os tickers. É possível fazer a classificação das colunas em ordem crescente ou decrescente, possibilitando ao cliente uma visualização eficiente a respeito do comportamento de cada Categoria Investidor para os volumes de compra/venda e saldo.

#### **3 FILTROS**

#### 3.1 Período

| Período         |   |
|-----------------|---|
| Últimos 30 dias | • |

**Período –** Base completa: disponível de 25/08/2017 até a última data, que estará entre D-2 ou D-3.

Ao escolher a opção de **seleção de datas** no filtro de período, ele permite escolher data início e data fim.

| Data Início | Data Fim  |
|-------------|-----------|
| 7/1/2019    | 7/31/2019 |

Ao escolher a opção de **últimos 30 dias** ou **últimos 7 dias** ele trará informações dos últimos 30 dias corridos.

### 3.2 Tipo de instrumento

| 1 | Tipo Instrumento |   |
|---|------------------|---|
|   | (Tudo)           | ٠ |

**Tipo de instrumento**- É possível selecionar instrumentos como o Cash, Common Stock, Corporate Bond, Exchange Traded Fund, Forward Eq, Index Option, Option, Option Exercise e Preferred Stock.

### 3.3 Mercadoria

| Mercadoria |   |  |
|------------|---|--|
| (Tudo)     | * |  |

**Mercadoria** – Permite que o usuário escolha uma mercadoria específica. Normalmente a mercadoria são as 4 primeiras letras que compõe o instrumento, incluindo ações à vista, opções e termos.

#### 3.4 Tickers

| Tickers |   |
|---------|---|
| (Tudo)  | • |

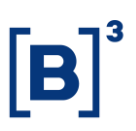

**Ticker** – permite escolher o ticker do instrumento que será analisada. Estarão disponíveis todos os ativos negociados na data de análise. Só permitido escolher um ticker por vez ou visualizar todo o mercado (ao retirar o filtro).

#### 3.5 Métricas

| 1 | Métricas                   |   |
|---|----------------------------|---|
|   | Volume Financeiro (R\$ mi) | • |

**Métricas** – É possível selecionar a opção para que os dados sejam apresentados em Volume Financeiro (R\$ mi) ou em Quantidade de Contratos.

#### 3.6 Participantes

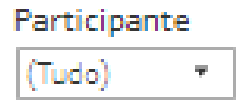

**Participante** – No painel Ranking de estoque é possível selecionar as informações de um participante em específico ou mais.

#### 4 EQUIPES DE ATENDIMENTO

Dê um passo importante e otimize a sua tomada de decisão com nossos produtos e caso de dúvidas contate a nossa equipe.

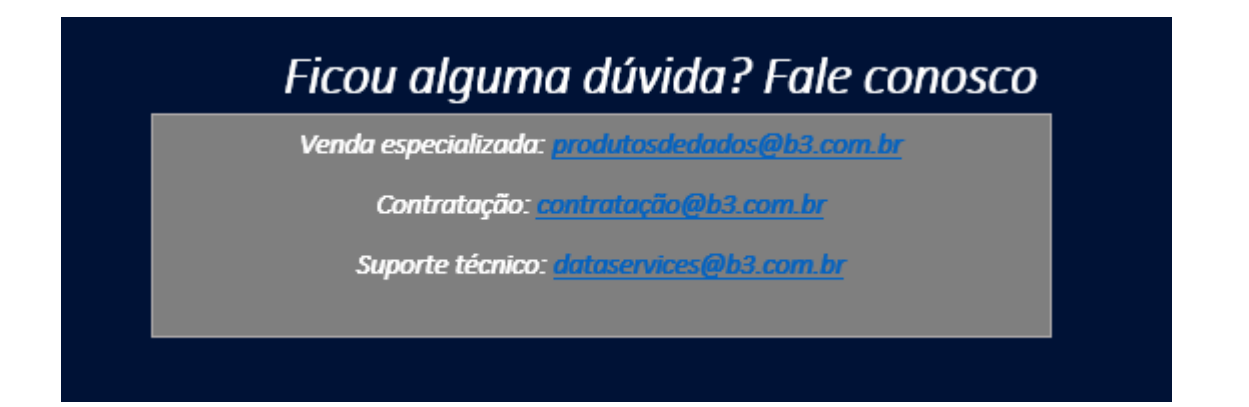